## NuGenius Fluorescence Image Capture – Quick Guide

| 1 | Position sample<br>Select                                                                                       | <b>→</b> | Press 'Live' button<br>Position sample on the centre of the<br>transilluminator and close the door                                                                                         |
|---|----------------------------------------------------------------------------------------------------|----------|----------------------------------------------------------------------------------------------------|
| 2 | Choose lighting<br>Select WHITE LIGHT<br>UV TRANSILLUMINATOR<br>BLUE-LIGHT CONVERTER<br>VISIBLE-LIGHT CONVERTER | <b>→</b> | Select lighting source from the drop<br>down menu<br>Select from White light, UV<br>transilluminator, blue light converter<br>screen and visible light converter<br>screen                 |
| 3 | Adjust lens controls                                                                                            |          | Adjust iris, zoom and focus settings                                                                                                    |
|   | <ul> <li>LENS IRIS</li> <li>LENS ZOOM</li> </ul>                                                                | <b>→</b> | To adjust the iris press the 🔂 to let<br>more light reach the camera sensor<br>and press 🕞 to close the iris                                                                               |
|   |                                                                                                    | <b>→</b> | To adjust the zoom press the 단 to<br>zoom in so that the sample fills the<br>image window for maximum resolution                                                                           |
|   |                                                                                                    |          | To adjust the Focus press the👥 or<br>the 🕞 buttons                                                                                                    |
|   | Select                                                                                                    |          | Please note that opening the iris too<br>far may result in some areas of the<br>sample being saturated. Please use the<br>'Display Saturation button' - saturated<br>areas will appear red |
| 4 | Set exposure time                                                                                               | -        | Press on the 🔁 or the 🔁 to increase or decrease the exposure time                                                                                                    |
|   |                                                                                                    |          | You can also manually set the exposure time by pressing 0.400 button                                                                                                    |
|   | Press AUTO                                                                                                    |          | The auto exposure function sets the exposure time to a level that ensures no saturation of the image occurs                                                                                |
|   | Press CAPTURE                                                                                                   |          | Once you have set the exposure time press the Capture button                                                                                                    |

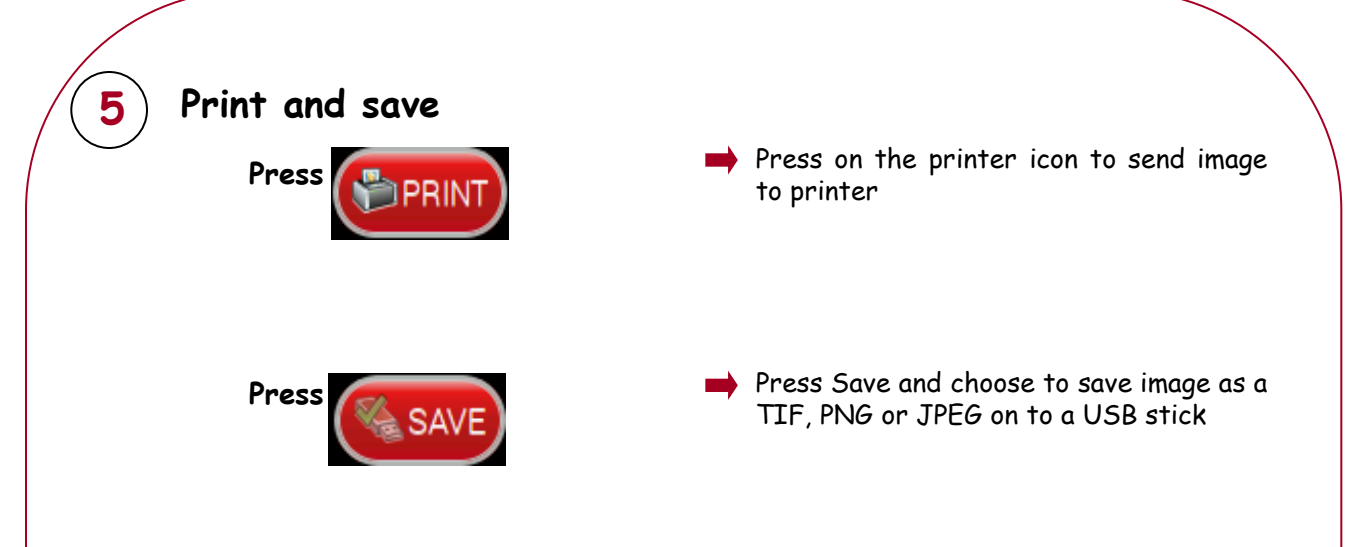

CONTACT SYNGENE: EUROPE: Tel: +44 (0)1223 727123 Email: support@syngene.com

USA: Tel: 800 686 4407/301 662 2863 Email: <u>support@syngene.com</u>

www.syngene.com NGFIC0816

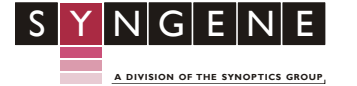